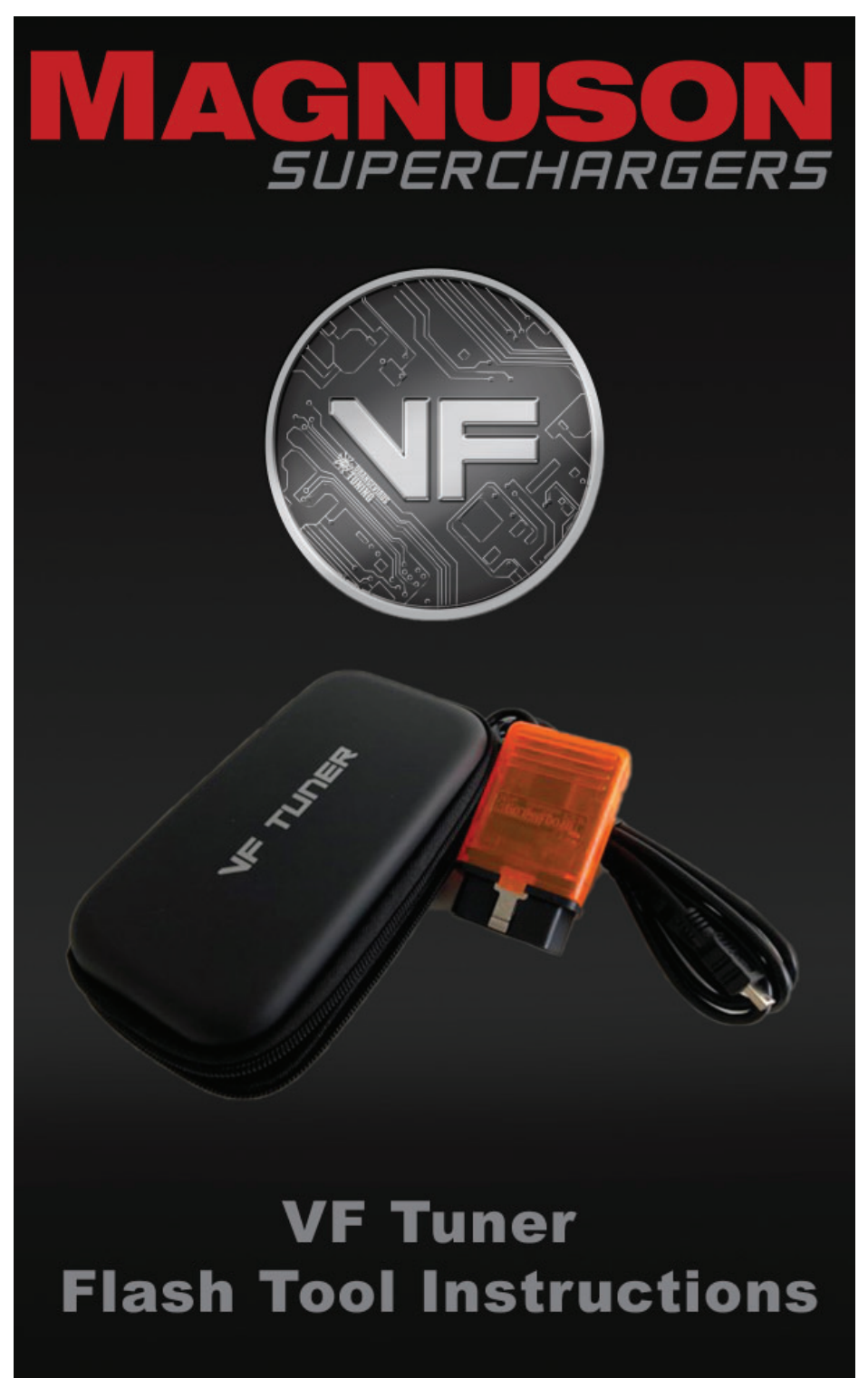

89-89-99-065 Rev.P

# NOTES

# \*It is the responsibility of the customers/installer to make sure the vehicle is on the latest stock calibration from Toyota.

# A laptop computer running Windows 7, 8 or 10 with an Internet connection is required.

# Go to MagnusonSuperchargers.com

- Identify the VF Tuner flash tool that you have. The two types this manual deals with are shown here. Each tool has its own software link that will be described in the next step.
- 2. Go to <u>https://www.</u> <u>magnusonsuperchargers.</u> <u>com/</u> and click on the "Support" tab at the top of the page. Please download the correct link for the tool you have in the kit.
- Once you have downloaded the correct version of software for the device you have you will Click on "Run".

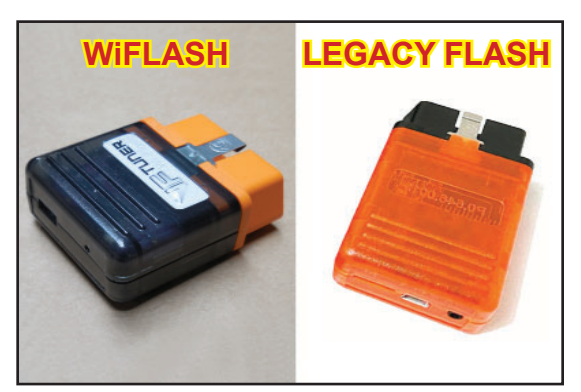

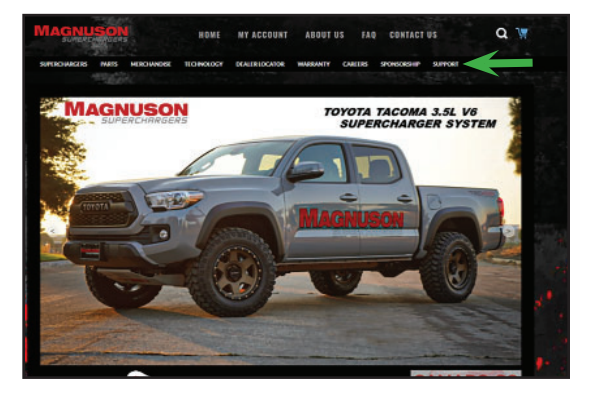

| - 0 0 Pante | arter with addings |  | 0.0 |
|-------------|--------------------|--|-----|
|             |                    |  |     |
|             |                    |  |     |
|             |                    |  |     |
|             |                    |  |     |
|             |                    |  |     |
|             |                    |  |     |
|             |                    |  |     |
|             |                    |  |     |
|             |                    |  |     |
|             |                    |  |     |
|             |                    |  |     |
|             |                    |  |     |
|             |                    |  |     |
|             |                    |  |     |
|             |                    |  |     |
|             |                    |  |     |
|             |                    |  |     |
|             |                    |  |     |
|             |                    |  |     |
|             |                    |  |     |
|             |                    |  |     |
|             |                    |  |     |
|             |                    |  |     |
|             |                    |  |     |
|             |                    |  |     |
|             |                    |  |     |

 If you get a "Windows protected your PC" message, click on more info.

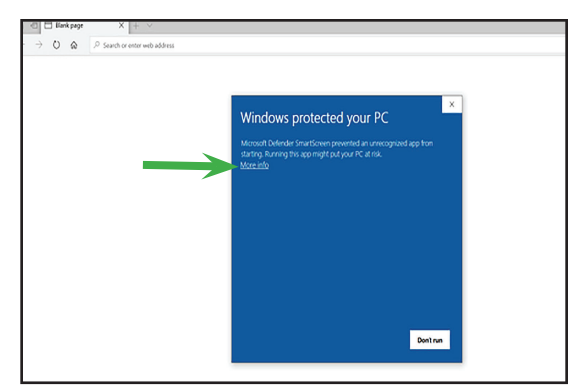

5. Click on "Run Anyway".

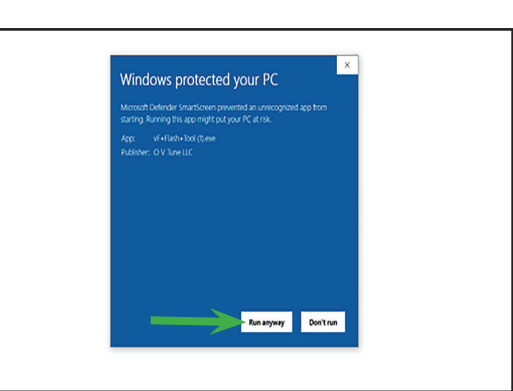

6. Select "I accept the agreement" then click "Next".

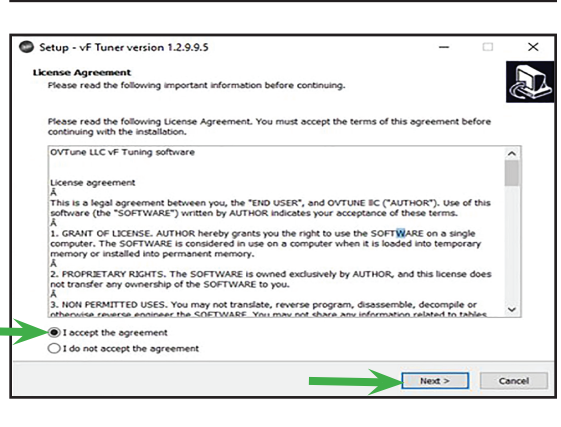

7. Click on "Next".

| lease read the following important information before continuing.                                                                                                    | ¢ |
|----------------------------------------------------------------------------------------------------|---|
| when you are ready to continue with Setup, click Next.                                                                                                    |   |
| 6. You may not claim any feature developed by vF Tuner as a feature provided by your company, ather this feature is provided by vF Tuner to you, the customer.                                                                                                    | ^ |
| 7. Additional, custom features may be provided through exclusive and unique calibration IDs, which<br>nust be unlocked through the purchase of credits. The customer does not automatically obtain the<br>ight to use any feature, the customer must purchase license credits to use features when<br>pplicable. |   |
| Ipdate: 1.0.08:                                                                                                    |   |
| Table sizing, structure                                                                                                    |   |
| tables for lexus RC-F ECM, TCU                                                                                                    |   |
| Controls for Hashing - Hash Capability                                                                                                    |   |
| other fixes                                                                                                    |   |
| Ipdate: 1.0.09                                                                                                    |   |
| Table structure fix - Cylinder AFR correction 12, 34, 56                                                                                                    |   |
| Tables Release : Rev limits, Dash Control, Oil Control limits, ECT Limits                                                                                                    |   |
| Feature Release - Irst Gear lock out files / Burn Out Mode                                                                                                    |   |
| Other minor fixes                                                                                                    | ~ |
|                                                                                                    |   |

8. Click on "Next".

9. Select "Create a desktop shortcut. Click on "Next".

10. Click on "Finish".

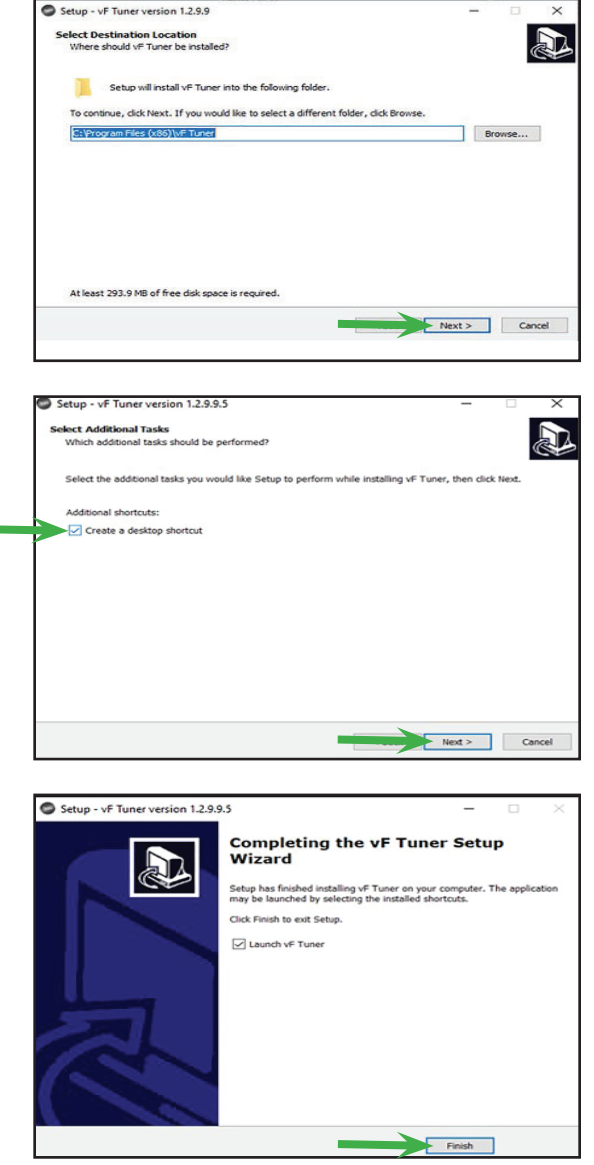

11. The following instructions starting on the next page will have specific steps for the device you have. Before each step it will indicate if the step is for the "WiFlash device" or "Legacy Flash device". Steps without any device identifier need to be followed for either device.

#### **Driver install:** WiFlash device ONLY

12. Find the installation folder of your VF Tuner. Look for the "Driver" installer and double click on it to run the driver installer. NOTE: Microsoft may delete the driver and you will need to go to our website and download the wi-flash drivers.

WiFlash device ONLY 13. Click yes.

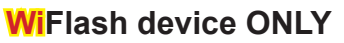

14. Click "Next" and follow the steps.

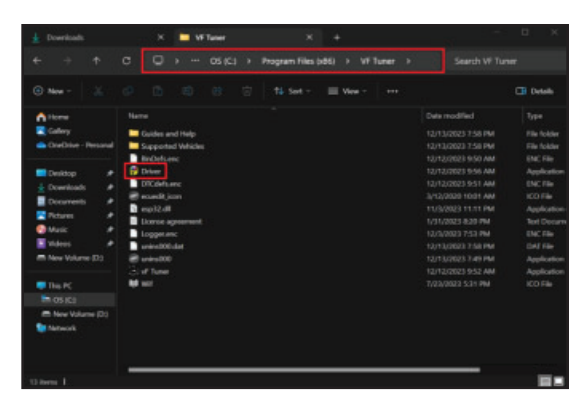

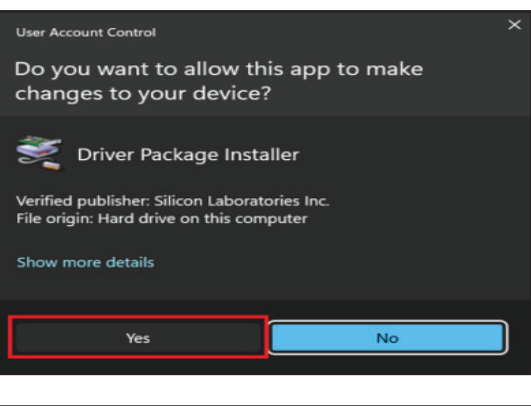

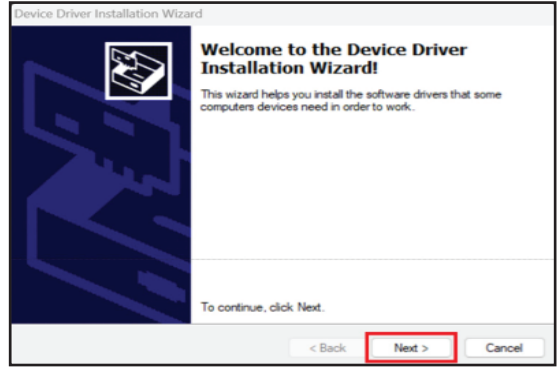

#### WiFlash device ONLY 15. Click "Finish"

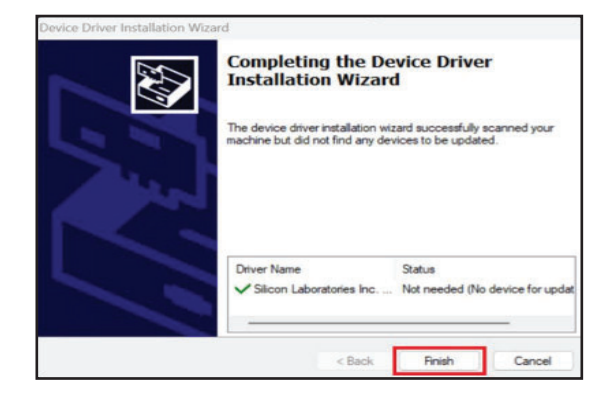

#### Driver install: Legacy flash device ONLY

16. Find the installation folder of your VF Tuner. Look for the "Driver" installer and double click on it to run the driver installer.

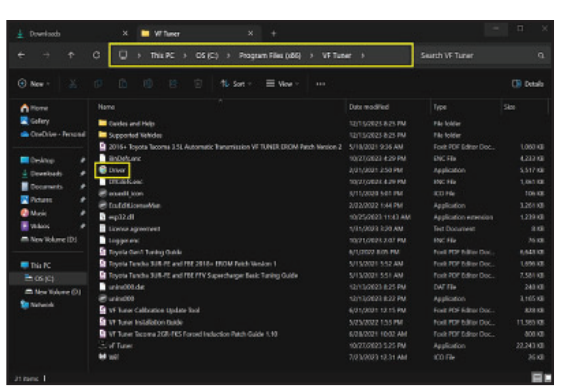

# Legacy flash device ONLY

17. Click "Yes".

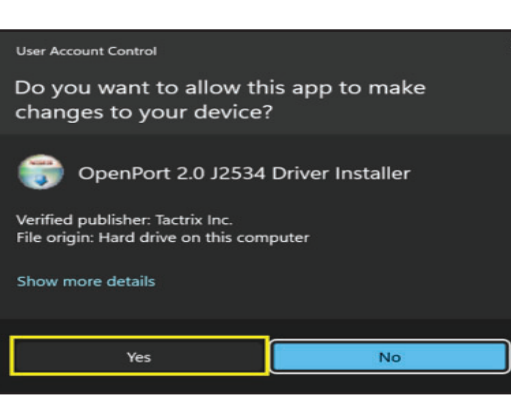

# Legacy flash device ONLY

18. Click "Next"

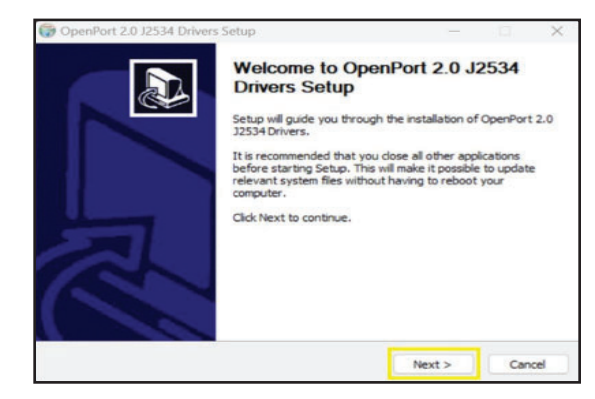

# Legacy flash device ONLY

19. Click "I agree".

| 🗑 OpenPort 2.0 J2534 Drivers Setup                                                                                                    |                                                                                                    |                                                                                                    |                                                                                 | ×  |
|----------------------------------------------------------------------------------------------------|----------------------------------------------------------------------------------------------------|----------------------------------------------------------------------------------------------------|---------------------------------------------------------------------------------|----|
| License Agreement                                                                                                    |                                                                                                    |                                                                                                    |                                                                                 |    |
| Please review the license terms before insta                                                                                                    | lling OpenPort 2.0                                                                                                    | J2534 Drivers.                                                                                                    |                                                                                 |    |
| Press Page Down to see the rest of the agr                                                                                                    | eement.                                                                                                    |                                                                                                    |                                                                                 |    |
| Copyright © 2004-2016 Tactrix Inc.                                                                                                    |                                                                                                    |                                                                                                    |                                                                                 |    |
| This software is provided "as +d", without an<br>reads and modifies code and data for engin<br>software or errors within the software itsel<br>vehicle's ECU ron-operational. Many ECUs<br>times before the flash memory is no longer<br>ECU's software will most likely void your dri<br>violate emission control regulations in some<br>contributors be held lable for any damages | y express or implie<br>the computers (ECU)<br>f can cause engine<br>can only be reflash<br>functional. Addition<br>vetrain warranty fr<br>regions. In no eve<br>arising from the us | d warranty. This e<br>c). Improper use of<br>damage and/or n<br>ed a limited numb<br>hally, modification<br>om the manufactur<br>nt will Tactrix or of<br>e of this software | software<br>of this<br>ender the<br>er of<br>of your<br>urer and<br>other<br>e. | -  |
| I                                                                                                    |                                                                                                    |                                                                                                    |                                                                                 |    |
| If you accept the terms of the agreement, o<br>agreement to install OpenPort 2.0 J2534 Dri<br>Nullsoft Install System v3.0rc1                                                                                                    | dick I Agree to con<br>ivers.                                                                                                    | tinue. You must a                                                                                                    | ccept the                                                                       |    |
|                                                                                                    | < Back                                                                                                    | I Agree                                                                                                    | Cano                                                                            | el |

20. Click "Next".

#### Destination Folder C:\Program Files (x86)\OpenECU\OpenPort 2.0 Browse... Space required: 7.5M8 Space available: 1403.2G8 Nullsoft Instal System v3.0rc1 <Back Next >

Choose a Start Menu folder for the OpenPort 2.0 J2534 Drivers shortcuts.

Select the Start Menu folder in which you would like to create the program's shortcuts. You can also enter a name to create a new folder.

Choose the folder in which to install OpenPort 2.0 J2534 Drivers.

Setup will install OpenPort 2.0 J2534 Drivers in the following folder. To install in a different folder, click Browse and select another folder. Click Next to continue.

Cancel

 $(\mathbf{J})$ 

OpenPort 2.0 J2534 Drivers Setup

OpenPort 2.0 J2534 Drivers Setup Choose Start Menu Folder

OpenPort 2.0 J2534 Drivers

ninistrative Tools

7-Zip Accessibility Accessories

**Choose Install Location** 

# Legacy flash device ONLY

21. Click "install".

# Legacy flash device ONLY

22. Let the install finish and then click "Next".

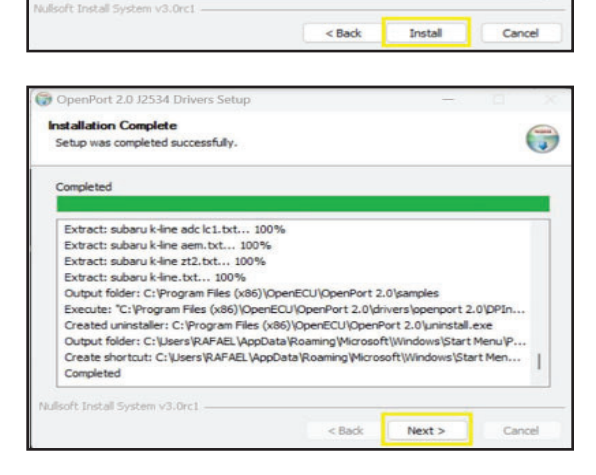

# Legacy flash device ONLY

23. Click "Finish".

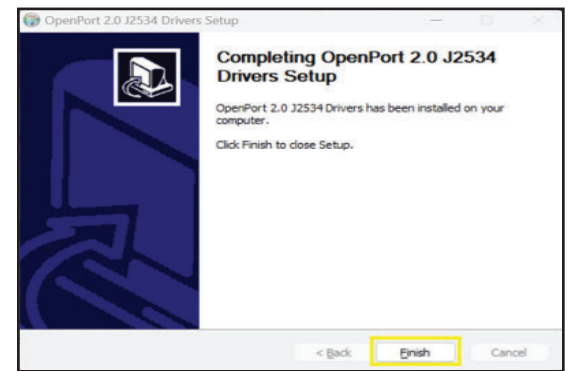

24. Open the software by double clicking on the software shortcut icon "vF Tuner" on your computer desktop.

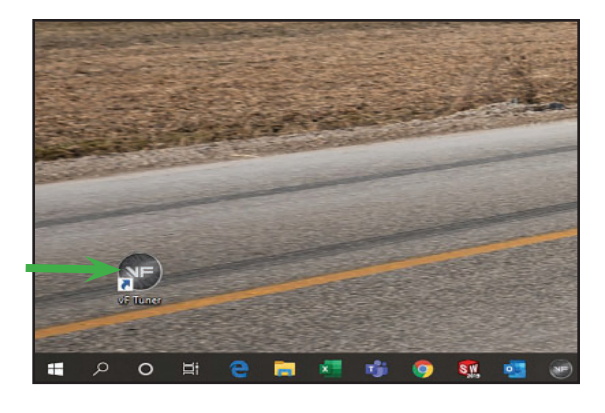

25. An error window will appear. Please select the code and right click copy. This code will be pasted into a form.

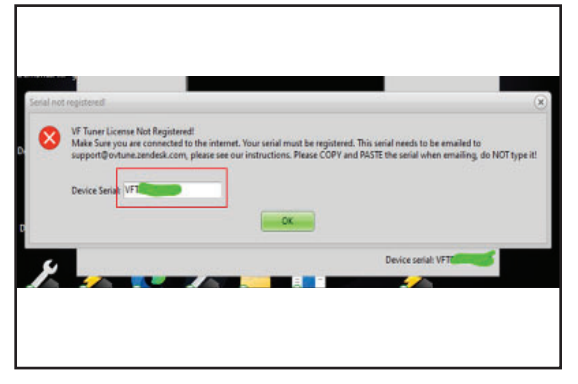

# \*It is the responsibility of the customers/installer to make sure the vehicle is on the latest stock calibration from Toyota.

# A laptop computer running Windows 7, 8 or 10 with an Internet connection is required.

# Go to MagnusonSuperchargers.com

26a. For Tacoma: Under Superchargers
→ Toyota → Tacoma
→ Toyota Tacoma
2GR-FKS 3.5L V6
Superchargers System
→ Manuals, Documents and Calibration. Click on
"Toyota Tacoma 3.5L
Calibration File Form 1".

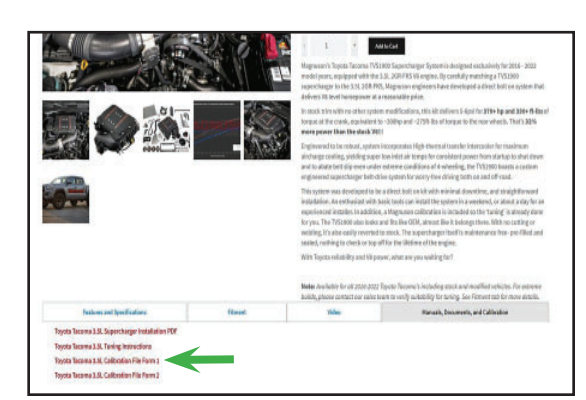

26b. For Tundra:

Under Superchargers  $\rightarrow$  Toyota  $\rightarrow$  Tundra  $\rightarrow$ 2019 Toyota Tundra 3UR-FE 5.7L V8 Superchargers System  $\rightarrow$  Manuals, Documents and Calibration. Click on "Toyota Tundra 2019+ Calibration File Form 1".

- 26c. For 4Runner: Under Superchargers
  → Toyota → 4Runner → TVS1320 4Runner 4.0L
  Supercharger System
  → Manuals, Documents and Calibration. Click on
  "Toyota 4Runner 4.0L
  Calibration File Form 1".
- 27. Fill out the Calibration File Form 1. Please use accurate information in order to get a faster response. Tool will be licensed within 24 hours (Monday-Friday excluding holidays). Paste the code in the box that asks for the tool serial number. NOTE: We will email you back when the tool is registered.
- 28. Connect your vehicle's battery to a battery charger to ensure that you have at least 12V at all times while following these instructions.

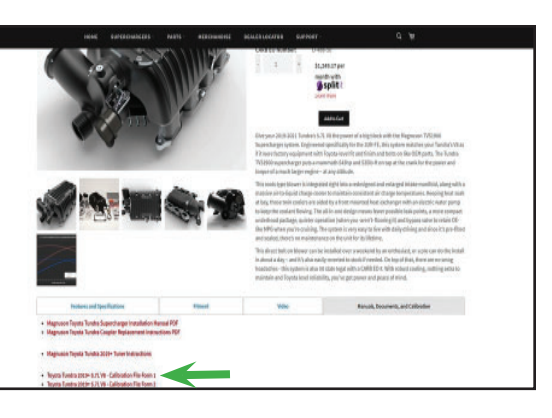

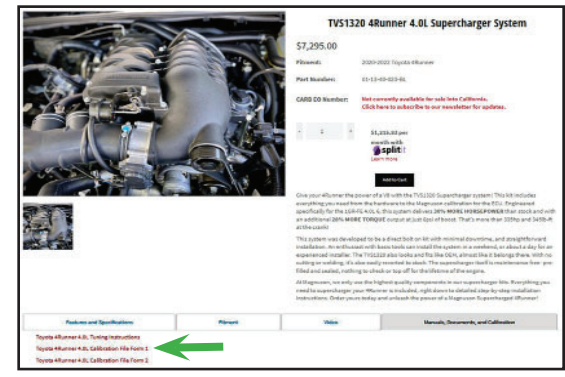

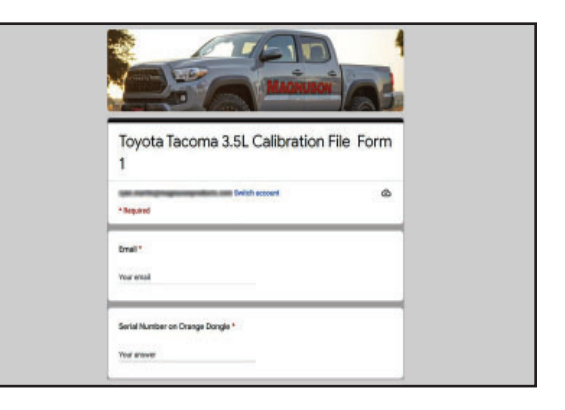

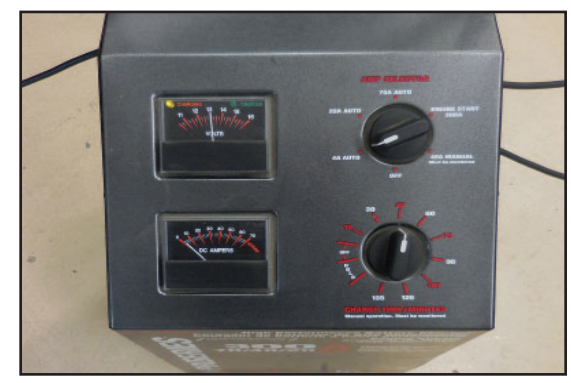

29. Gather the supplied VF Tuner flash device.

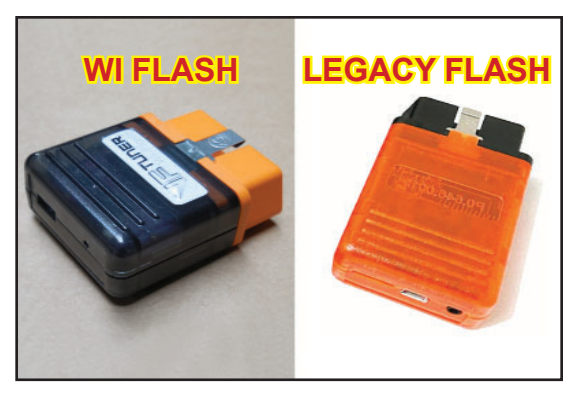

#### Identify the ECU

30. The following steps require you to connect your vehicle to a laptop through the OBDII Port using the flash device. You **MUST** also have internet connection on your laptop.

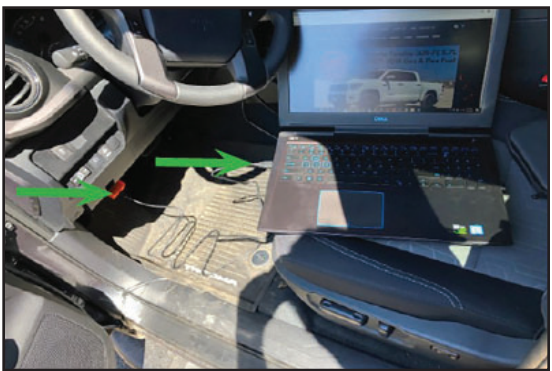

#### Legacy flash device ONLY

31. If you have the Legacy device, click on the "File" menu, and select "Flash ECU – Legacy Flasher".

(Continue on Next Page)

| Divi faite (18)                                                                                                    |                      |   |  |  | (0.0)    |
|----------------------------------------------------------------------------------------------------|----------------------|---|--|--|----------|
| a at make May Can                                                                                                    | on Century Disprovio |   |  |  |          |
| Cam.                                                                                                    | ten big i ala        | a |  |  | Taxa and |
| (number)                                                                                                    | (96-5)               |   |  |  |          |
| Der Ch.                                                                                                    | 100.0                |   |  |  |          |
| (Daw                                                                                                    |                      |   |  |  |          |
| t lastin                                                                                                    |                      |   |  |  |          |
| April Charling                                                                                                    |                      |   |  |  |          |
| See (8)                                                                                                    |                      |   |  |  |          |
| 1000                                                                                                    |                      |   |  |  |          |
| and the second second s |                      |   |  |  |          |
| Laparente Call                                                                                                    |                      |   |  |  |          |
| Long Long Th                                                                                                    |                      |   |  |  |          |
| Restanted .                                                                                                    |                      |   |  |  |          |
| and and a second                                                                                                    |                      |   |  |  |          |
|                                                                                                    |                      |   |  |  |          |
| The lot have been                                                                                                    |                      |   |  |  |          |
| THE CO. DRIVE WAR                                                                                                    |                      |   |  |  |          |
| for the second second s |                      |   |  |  |          |
|                                                                                                    |                      |   |  |  |          |
| 1100.000                                                                                                    |                      |   |  |  |          |
| , ter                                                                                                    |                      |   |  |  |          |
|                                                                                                    |                      |   |  |  |          |
|                                                                                                    |                      |   |  |  |          |
|                                                                                                    |                      |   |  |  |          |
|                                                                                                    |                      |   |  |  |          |
|                                                                                                    |                      |   |  |  |          |
|                                                                                                    |                      |   |  |  |          |
|                                                                                                    |                      |   |  |  |          |
|                                                                                                    |                      |   |  |  |          |
|                                                                                                    |                      |   |  |  |          |
|                                                                                                    |                      |   |  |  |          |
|                                                                                                    |                      |   |  |  |          |
|                                                                                                    |                      |   |  |  |          |
|                                                                                                    |                      |   |  |  |          |
|                                                                                                    |                      |   |  |  |          |
|                                                                                                    |                      |   |  |  |          |
|                                                                                                    |                      |   |  |  |          |
|                                                                                                    |                      |   |  |  |          |
|                                                                                                    |                      |   |  |  |          |
|                                                                                                    |                      |   |  |  |          |

- 32. Turn on your car's ignition. Make sure that:
- a. All your electrical loads (like air conditioning, headlights, indoor lights, radio, etc) are completely off (or as much as you can turn off)
- b. Your ignition must be on, but your engine is OFF/NOT idling.
- c. Place your car keys as near as you can to the start/stop button.
- d. Make sure you have at least 12V of power from your battery and can maintain that voltage for the duration of the flash.
- e. Check the connections of your WiFlash/Legacy device to the laptop and to the OBD2 port.
- f. Do not move the laptop or the WiFlash/Legacy device to prevent connection loss.
- g. Wait 15-20 seconds before proceeding to the next step.

#### Legacy flash device ONLY

"Prepare 33. Click on ECM" the ID number is your calibration ID. Do not license the vehicle at this point Calibration ID should vet. look something like ex: 8966304B3100

| FECU Programming U        | ilty         |                      |    | 3 |
|---------------------------|--------------|----------------------|----|---|
| Darray D'M                | -            | Coloraton File:      |    |   |
| Select Calibration File   | Celtons TOI  |                      |    |   |
| See and the second second |              |                      |    |   |
| Read PS EOM               | Reset EON    | Geni Force Flech     |    |   |
| Read PS TCM               | Clear TCU    | Gen2 Force Flash     |    |   |
| Rend VOS ECH              | Clear (ITC   | Gen2 TON Force Flash |    |   |
| Reed UES TOM              | Read DTC     |                      |    |   |
| Upate ECM/TON Cal         | bratos       |                      | Ū. |   |
|                           |              |                      | v  |   |
| Read ECU BKI              | fixed ECU 38 | Raad ECU 1.6T        |    |   |
| Read (CJ N2               |              | Read RCI/1.3T        |    |   |
|                           |              |                      | 8  |   |
|                           |              |                      |    |   |

#### WiFlash device ONLY

34. Click on the WiFlash Icon.

| er DE mingernetter | Constant and we can be a set of the set of the set of t | and the second second second second second second second second second second second second second second second |
|--------------------|----------------------------------------------------------------------------------------------------|----------------------------------------------------------------------------------------------------|
|                    |                                                                                                    |                                                                                                    |
|                    |                                                                                                    |                                                                                                    |
|                    |                                                                                                    |                                                                                                    |
|                    |                                                                                                    |                                                                                                    |
|                    |                                                                                                    |                                                                                                    |
|                    |                                                                                                    |                                                                                                    |
|                    |                                                                                                    |                                                                                                    |
|                    |                                                                                                    |                                                                                                    |
|                    |                                                                                                    |                                                                                                    |
|                    |                                                                                                    |                                                                                                    |
|                    |                                                                                                    |                                                                                                    |
|                    |                                                                                                    |                                                                                                    |
|                    |                                                                                                    |                                                                                                    |
|                    |                                                                                                    |                                                                                                    |
|                    |                                                                                                    |                                                                                                    |
|                    |                                                                                                    |                                                                                                    |

#### WiFlash device ONLY

35. The WiFlash Vehicle Programming Utility window will pop up. Make sure that the "Log Connection to File" is **NOT checked**. Verify that there is a text on the "Device" dropdown. > if the dropdown is empty, then the WiFlash device cannot be detected.

| 0,0 Williash Volsi            | le Programming Utility      |                    |                                                                                                    | - ex |
|-------------------------------|-----------------------------|--------------------|----------------------------------------------------------------------------------------------------|------|
| Prepare ECU                   |                             | Calibration File   | Calibration File                                                                                                    |      |
|                               |                             | -                  |                                                                                                    |      |
|                               |                             | Flash ECU          | VF Tuner WiFlash Programming Utility. Please Select your vehicle from the drop down menu before beginning 0<br>Do Not attempt to flash your vehicle if you have low battery voltage. |      |
|                               |                             | Read ECU           |                                                                                                    | - 84 |
|                               | Ghetto lest 1               |                    |                                                                                                    | - 11 |
|                               | INTERNET ACCESS 15 REQUIRED | TO FLASH A VEHICLE |                                                                                                    | - 8  |
| Rescan Ports                  | COM4 - VF Tuner WiFlash USB | -                  |                                                                                                    |      |
| ✓ Log Connecti<br>Connection: | on to File                  | Flash Progress:    |                                                                                                    |      |

# WiFlash device ONLY

36. Click on the dropdown menu and select the Toyota Gen 2 1.5/2.0MB.

| WFlash Vehicle Programming Utility                                                                                                    |                  |                                                                                                    |  |
|----------------------------------------------------------------------------------------------------|------------------|----------------------------------------------------------------------------------------------------|--|
| Prepare ECU                                                                                                    | Celibration File | Calibration File                                                                                                    |  |
| Masda Skysch/ Denso (2014-2018)     Masda Skysch/ Denso (2014-2018)     Subaru BRZ GR86 2.4L Gen 2     Toyota Gen 3 124/736X/992K     Toyota Gen 3 124/736X/992K     Toyota Gen 3 15/2/104B      |                  | VF Tuner Wiflash Programming Utility. Please Select your vehicle from the drop down menu before beginning [<br>Do Not attempt to fligh your vehicle if you have low battery voltage. |  |
| Acton Martin Visteon - 43 / 47<br>Acton Martin Sosch - V12 Dual ECU<br>Acton Martin Visteon - V12 Dual ECU<br>Hescan Rotts CUMA - VF Tunker WFISCH USB<br>✓ Log Connection to File<br>Connection | Flash Progress:  |                                                                                                    |  |

## WiFlash device ONLY

- 37. Turn on your car's ignition. Make sure that:
- a. All your electrical loads (like air conditioning, headlights, indoor lights, radio, etc) are completely off (or as much as you can turn off)
- b. Your ignition must be on, but your engine is OFF/NOT idling.
- c. Place your car keys as near as you can to the start/stop button.
- d. Make sure you have at least 12V of power from your battery and can maintain that voltage for the duration of the flash.
- e. Check the connections of your WiFlash/Legacy device to the laptop and to the OBD2 port.
- f. Do not move the laptop or the WiFlash/Legacy device to prevent connection loss.
- g. Wait 15-20 seconds before proceeding to the next step.

### WiFlash device ONLY

38. Click the "Prepare ECU" button. A small window will pop-up, please click "Ok".

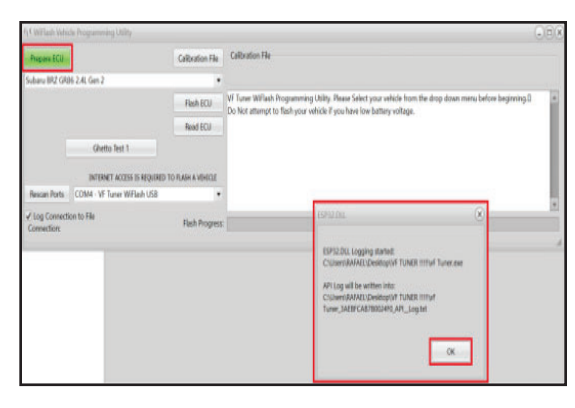

#### WiFlash device ONLY

39. Locate your ID number that is number required for form2. Example: 8966304C2100.

#### Both Devices need to follow the instructions below.

Go to back to MagnusonSuperchargers.com

# 40a. For Tacoma: Under Superchargers → Toyota → Tacoma → Toyota Tacoma 2GR-FKS 3.5L V6 Superchargers System → Manuals, Documents and Calibration. Click on "Toyota Tacoma 3.5L Calibration File Form 2".

#### 40b. For Tundra:

Under Superchargers  $\rightarrow$  Toyota  $\rightarrow$  Tundra  $\rightarrow$ 2019 Toyota Tundra 3UR-FE 5.7L V8 Superchargers System  $\rightarrow$  Manuals, Documents and Calibration. Click on **"Toyota Tundra 2019+** Calibration File Form 2".

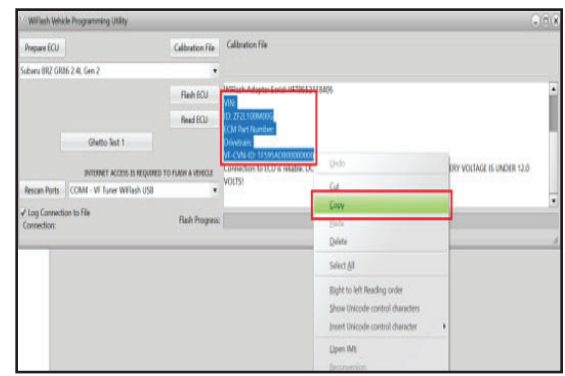

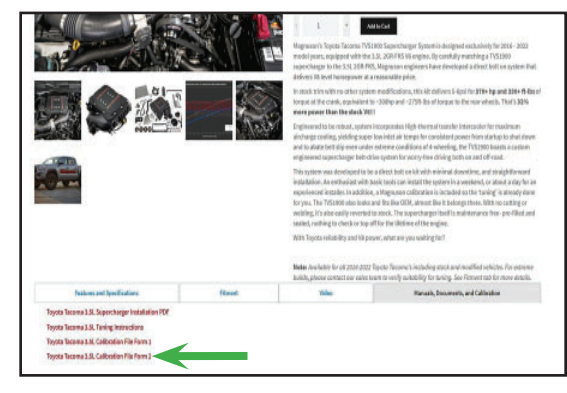

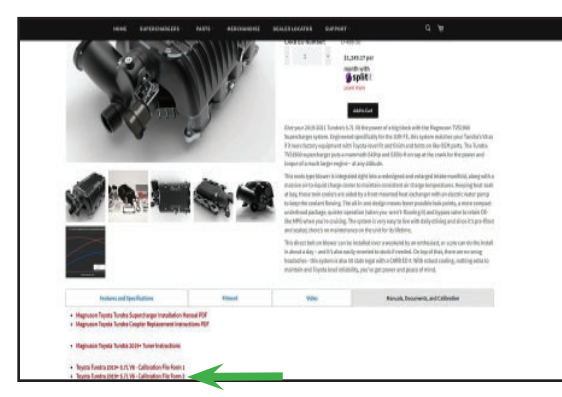

- 40c. For 4Runner: Under Superchargers
  → Toyota → 4Runner → TVS1320 4Runner 4.0L Supercharger System
  → Manuals, Documents and Calibration. Click on
  "Toyota 4Runner 4.0L Calibration File Form 2".
- 41. Fill out the Calibration File Form 2. Please use accurate information in order to get a faster response.\*Magnuson Superchargers will send back a calibration file within 24 hours (Monday-Friday excluding holidays).

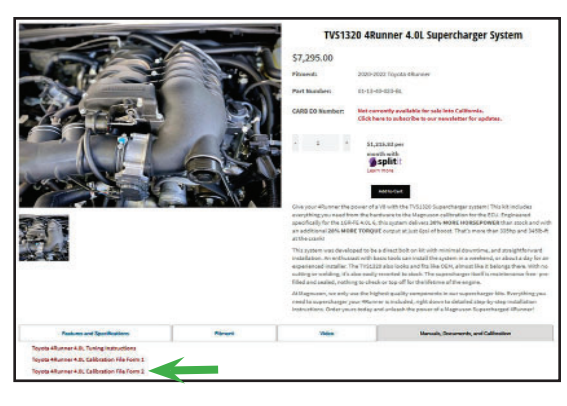

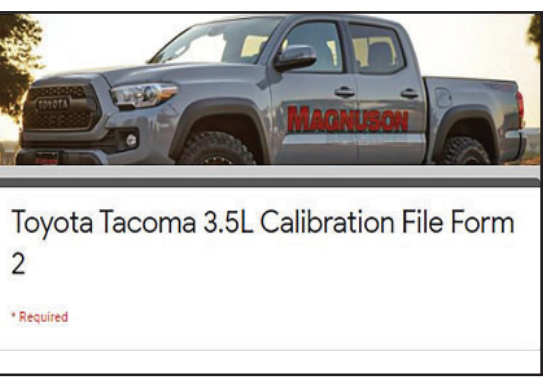

Magnuson Superchargers will send you an email that contains the calibration file. Please save the file in a location you can find.

#### Legacy flash device ONLY

42. If you have the Legacy device, click on the "File" menu, and select "Flash ECU – Legacy Flasher".

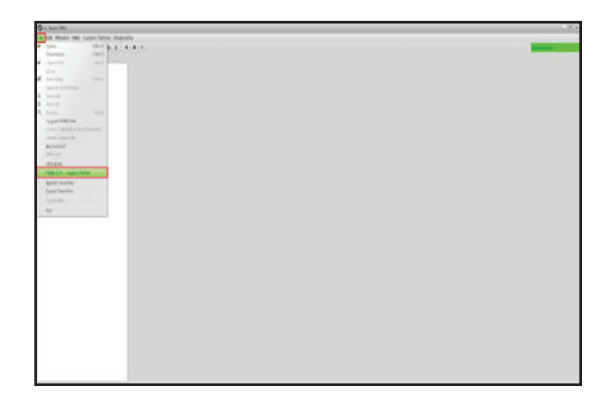

- 43. Turn on your car's ignition. Make sure that:
- a. All your electrical loads (like air conditioning, headlights, indoor lights, radio, etc) are completely off (or as much as you can turn off)
- b. Your ignition must be on, but your engine is OFF/NOT idling.
- c. Place your car keys as near as you can to the start/stop button.
- d. Make sure you have at least 12V of power from your battery and can maintain that voltage for the duration of the flash.
- e. Check the connections of your WiFlash/Legacy device to the laptop and to the OBD2 port.
- f. Do not move the laptop or the WiFlash/Legacy device to prevent connection loss.
- g. Wait 15-20 seconds before proceeding to the next step.

## Legacy flash device ONLY

| a hattanı ahannan       |
|-------------------------|
| a battery charger       |
| connected. Click on     |
| "Prepare ECM" Follow on |
| screen prompts.         |

| Propere ECM<br>Select Calibration File | Celbrate TOH<br>Reset EON | Calibration Place   |                                        |
|----------------------------------------|---------------------------|---------------------|----------------------------------------|
|                                        | Reset EON                 | Card Dava Dava      |                                        |
| Read PS EOM R                          |                           | Veril Purce mean    |                                        |
| Read PS TCM                            | Clear TCU                 | Gen2 Force Flash    |                                        |
| Rent VOS ECH                           | Clear (ITC                | Gen2 TON Force Resh |                                        |
| Reed UDS TON                           | Reed DTC                  |                     |                                        |
| Upode ECNITON Calibosco                | 04                        |                     |                                        |
| Nead ECU BA                            | Read ECU 38               | Read ECU 1.67       |                                        |
| Read (ICU (Ik)                         |                           | Read (CU 1.37       |                                        |
|                                        |                           |                     | (                                      |
| ton munication progress:               |                           |                     | BITEMET ACCESS IS INQUIRED TO PLASH AT |

# Legacy flash device ONLY

45. Follow the prompt on screen and click "Select Calibration File".

|                      |           | Addresing The         |                                            |
|----------------------|-----------|-----------------------|--------------------------------------------|
| Prepare EON          | Calino ID | California:           |                                            |
| Select Calibrator He | -         |                       |                                            |
|                      |           |                       |                                            |
| Read PS EON          | Reset ECH | Genti Rocce Rado      |                                            |
| Read PS TCM          | Ceer TCU  | Gen2 Force Flash      |                                            |
| Read LOS ECH         | Clear STC | Gen3 TOM Force Fleith |                                            |
| Read LOS TOM         | Read DTC  |                       |                                            |
| Juprada ECIVITON Ca  | ibretien  | v                     |                                            |
| Band C/D BH          | Aut (COL) | V Institution         |                                            |
| NEW CAP MA           | ACT CAL   | New Port Lat          |                                            |
| Read ECU BA2         |           | Rend ECU 1.3T         |                                            |
|                      |           | 6                     |                                            |
|                      |           |                       | NUMBER ACCESS IN DESCRIPTION OF A REAL AND |

46. Click on calibrate ECM and follow the prompts on the screen. Progress bar will be completely green when it is complete.

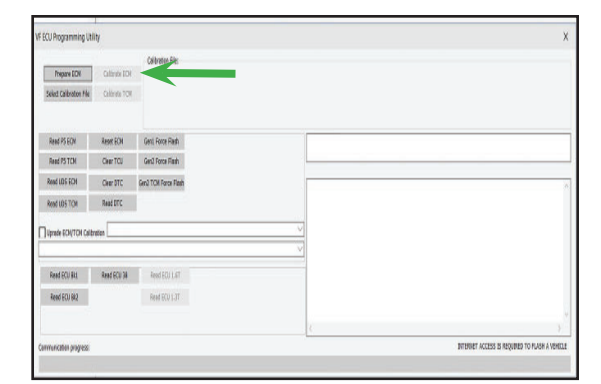

#### WiFlash device ONLY

47. Click on the WiFlash Icon.

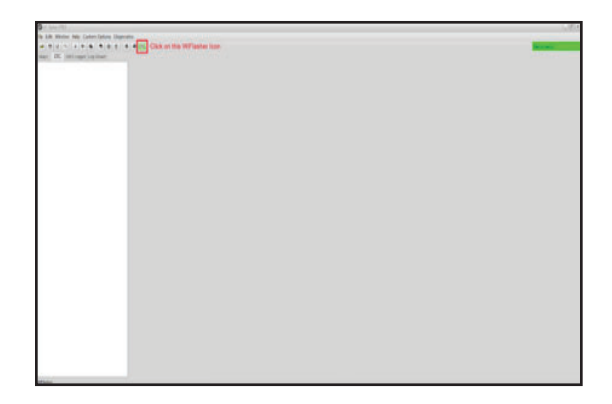

## WiFlash device ONLY

48. The WiFlash Vehicle Pramming Utility window will pop up. Make sure that the "Log Connection to File" is **NOT checked.** Verify that there is a text on the "Device" dropdown. > if the dropdown is empty, then the WiFlash device cannot be detected.

| 0,0 WiFlash Vahi              | le Programming Utility      |                    | 000                                                                                                    |
|-------------------------------|-----------------------------|--------------------|----------------------------------------------------------------------------------------------------|
| Prepare ECU                   |                             | Calibration File   | Calibration File                                                                                                    |
|                               |                             | -                  |                                                                                                    |
|                               |                             | Flash ECU          | VF Tuner WiFlash Programming Utility. Please Select your vehicle from the drop down menu before beginning D  A Do Not attempt to flack your vehicle if you have low battery voltage. |
|                               |                             | Read ECU           |                                                                                                    |
|                               | Ghetto llest 1              |                    |                                                                                                    |
|                               | INTERNET ACCESS 15 REQUIRED | TO FLASH A VEHICLE |                                                                                                    |
| Rescan Ports                  | COM4 - VF Tuner WiFlash USB | •                  |                                                                                                    |
| ✓ Log Connecti<br>Connection: | on to File                  | Flash Progress:    |                                                                                                    |

#### WiFlash device ONLY 49. Click on the dropdown menu and select the Toyota Gen 2 1.5/2.0MB .

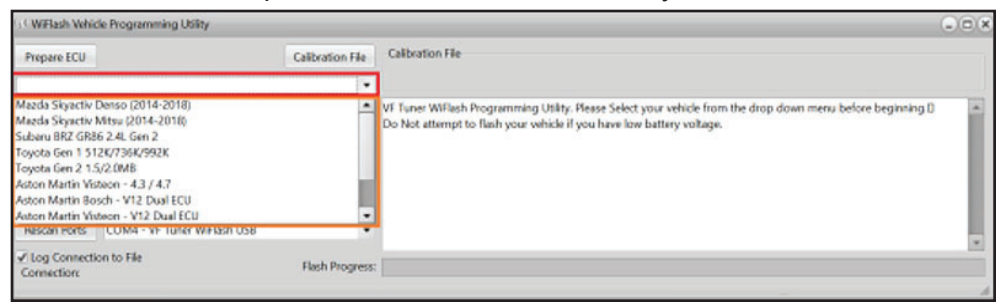

#### WiFlash device ONLY

50. Turn on your car's ignition. Make sure that:

- a. All your electrical loads (like air conditioning, headlights, indoor lights, radio, etc) are completely off (or as much as you can turn off)
- b. Your ignition must be on, but your engine is OFF/NOT idling.
- c. Place your car keys as near as you can to the start/stop button.
- d. Make sure you have at least 12V of power from your battery and can maintain that voltage for the duration of the flash.
- e. Check the connections of your WiFlash/Legacy device to the laptop and to the OBD2 port.
- f. Do not move the laptop or the WiFlash/Legacy device to prevent connection loss.
- g. Wait 15-20 seconds before proceeding to the next step.

# WiFlash device ONLY

51. Click the "Prepare ECU" button."

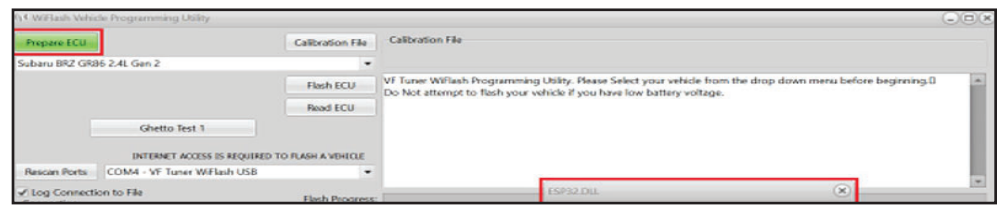

#### WiFlash device ONLY 52.Click on calibration file. Select the file that was sent to you.

| β∮ WiFlash Vehi                                | de Programming Utility      | 008              |                                                                                                    |
|------------------------------------------------|-----------------------------|------------------|----------------------------------------------------------------------------------------------------|
| Prepare ECU Calibration File                   |                             | Calibration File | Calbration File                                                                                      |
| Subaru BRZ GR86 2.4L Gen 2                     |                             | •                |                                                                                                    |
|                                                |                             | Flash ECU        | WFlash Adapter Serial VFT9552118406                                                                  |
| 8                                              |                             | Read ECU         | ID: ZF2I,100M00G<br>FCM Part Number                                                                  |
|                                                | Ghetto Test 1               |                  | Drivetrain:                                                                                          |
| INTERNET ACCESS IS REQUIRED TO FLASH A VEHICLE |                             |                  | Connection to ECU is reliable, DO NOT ATTEMPT TO FLASH YOUR VEHICLE IF BATTERY VOLTAGE IS UNDER 12.0 |
| Rescan Ports                                   | COM4 - VF Tuner WiFlash US8 | •                | 1013                                                                                                 |
| ✓ Log Connection to File Flash Progress        |                             | Flash Progress.  |                                                                                                    |

### **WiFlash device ONLY** 53. Click on Flash ECU. Follow the onscreen prompts.

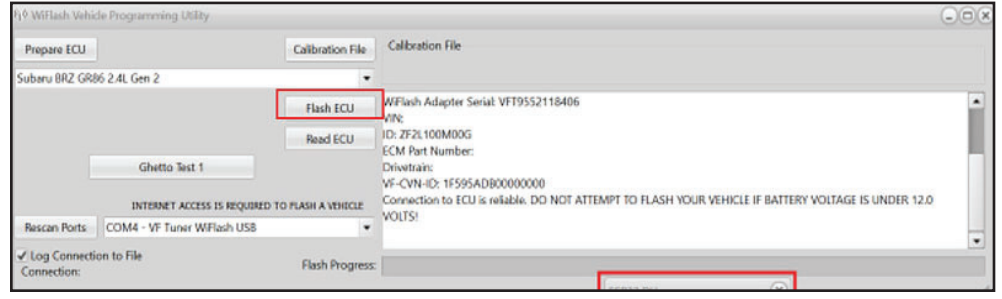

# NOTES

If you have any troubles with this process contact our technical support at support@magnusonsuperchargers.com or call 1-805-642-8833 (Press Option 3).

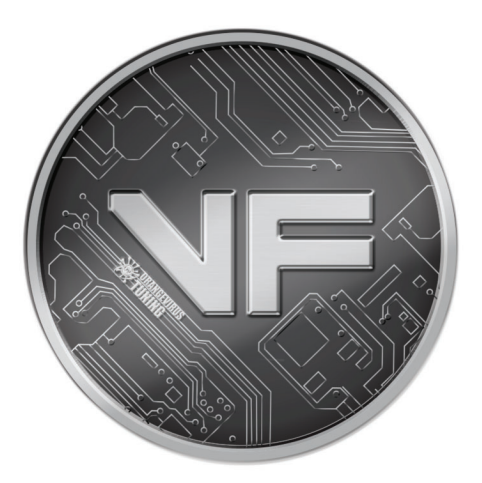

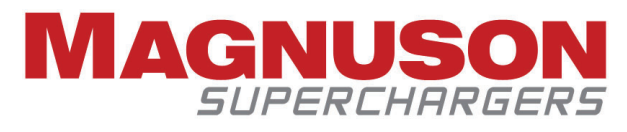

1990 Knoll Drive, Building A Ventura, CA, 93003 www.magnusonsuperchargers.com 1.805.642.8833